## ANMÄLNINGSINSTRUKTIONER TILL ÅLÄNDSKA TÄVLINGAR I IRMA

För mer omfattande instruktioner, anmälan till nationella tävlingar och byte av lösenord se FSO:s IRMA instruktioner:

http://fso.idrott.fi/Site/Data/697/Files/Taevling%20och%20IRMA/IRMA\_anvisningar\_FSO1.pdf

## ANMÄLAN TILL ÅLÄNDSK TÄVLING

Gå till IRMA och välj svenska som språk:

https://irma.suunnistusliitto.fi/irma/public/competitioncalendar/view?lang=sv

| Suomen<br>Suomen<br>Suunnistusliitto | uunnistu<br>RMA | ıksen<br>-PALVE                   | LU                              |                                  |                     | ▶ IRMA inloggning |
|--------------------------------------|-----------------|-----------------------------------|---------------------------------|----------------------------------|---------------------|-------------------|
| REGIONER                             | Tävling         | gskalender                        |                                 |                                  |                     |                   |
| FÖRENINGAR                           | Ar              | Region                            | Gren                            | Tävling                          |                     |                   |
| TÄVLINGSKALENDER                     | Kommande        | <ul> <li>Alla regioner</li> </ul> | <ul> <li>Alla grenar</li> </ul> | ✓ Alla tă                        | ivlingar 👻          | Sök               |
| RANKINGFÖRTECKNINGAR                 | Dag             | Namn på tävlingsdag               |                                 | Föreningar                       | Tävl.nummer         | Funktioner        |
|                                      | 03.04.2015      | Billnäsin keskimatka              |                                 | Karjaan Ura                      | 22084               | Resultat          |
|                                      | 04.04.2015      | XV Saaristorastit - Skärgå        | rdsträffen                      | Pargas IF                        | 22199               | Resultat          |
|                                      | 11.04.2015      | Kevätyönviesti                    |                                 | Turun Suunnistaj<br>Yläneen Kiri | <sup>at</sup> 22207 |                   |
|                                      |                 |                                   |                                 |                                  |                     |                   |

Välj "IRMA inloggning" och Logga in.

OBS! Kontakta Matti eller Micke vid problem. T.ex. om kalendern öppnas på finska, så är ditt personliga språk förvalt till finska. Har du glömt ditt lösenord eller saknar lösenord ta också då kontakt.

| Suomen           | Suunnistuksen                                                                                                    |
|------------------|----------------------------------------------------------------------------------------------------|
| Suunnistusliitto | IRMA-PALVELU                                                                                                    |
| Lice             | Ensnummer<br>Lösenord<br>Logga in<br>Jag har glömt mitt lösenord<br><u>Kontrollera licensnumret</u><br><u>Registrera dig</u> |

Under "Kalendertyp" ska "Föreningskalender" vara vald.

Välj tävling du vill anmäla dig till genom att klicka på "Anmäl dig".

| Suomen<br>Suunnistusliitto                                                                         | Suunniste<br>IRMA | uksen<br>-PALVELU                             |                                              |                                |             |
|----------------------------------------------------------------------------------------------------|-------------------|-----------------------------------------------|----------------------------------------------|--------------------------------|-------------|
| <ul> <li>REGIONER</li> <li>Bläddra i regioner</li> </ul>                                           | Tävlings          | kalender                                      |                                              |                                |             |
| <ul> <li>FORENINGAR</li> <li>Bläddra i föreningar</li> <li>ANVÄNDARE</li> <li>Användare</li> </ul> | Ar<br>Kommande    | Region     Gren       a         Alla regioner | Tävling<br>▼ Alla tävlingar                  | Kalendertyp<br>▼ Föreningskale | ender 🔻 Sök |
| <ul> <li>Egna uppgifter</li> <li>Inlös licenser</li> </ul>                                         | Dag               | Namn på tävlingsdag                           | Föreningar                                   | Tävl.nummer                    | Funktioner  |
| <ul> <li>Orienteringsvänner</li> </ul>                                                             | 14.05.2015        | AM Ultralång                                  | IF Aland                                     | 22621                          | Anmäl dig   |
| <ul> <li>RANKING</li> <li>Rankingförteckninger</li> </ul>                                          | 04.06.2015        | OL-cup 3                                      | IF Aland                                     | 22624                          |             |
| <ul> <li>Rankingforteckningar</li> <li>TÄVLINGAR</li> </ul>                                        | 23.06.2015        | AM-sprint                                     | IF Aland                                     | 22625                          |             |
| <ul> <li>Officiell tävlingskalende</li> </ul>                                                      | er<br>16.07.2015  | Merenkurkun Rastipäivät – Kvarkenträffen      | IF Femman<br>Malax IF<br>Vaasan Suunnistajat | 22125                          | Anmäl dig   |

Välj "Anmäl dig" om du vill anmäla dig.

- Välj "Anmälningsrapport" om du vill se vem som anmält sig.
- Välj "Redigera anmälningar" om du vill ändra eller ta bort din anmälan.

| Su  | iunnistuksen<br>RMA-PA                                                              | LVE                      | LU                      |                |                          |                         |                 |                        |             |  |
|-----|-------------------------------------------------------------------------------------|--------------------------|-------------------------|----------------|--------------------------|-------------------------|-----------------|------------------------|-------------|--|
|     | Information om täv                                                                  | /lingsdag                |                         |                |                          |                         |                 |                        |             |  |
|     | ÅM Ultralång  Anmälningsrapporter  Visa anmälningar  Anmäl dig Redigera anmälningar |                          |                         |                |                          |                         |                 |                        |             |  |
|     | Funktionärer                                                                        |                          |                         |                |                          |                         |                 |                        |             |  |
| der | Tävling<br>Datum                                                                    |                          | ÂM Ultralå              | ng             | 1. anmäli<br>2. anmäli   | ningssteg               | 10<br>10        | 0.05.2015              |             |  |
|     | Dagens nivå<br>www-sida<br>Föreningar som arrangö                                   | brer                     | Förening<br>www.idrott. | ax/orientering | 3. anmäli<br>g Efterhand | ningssteg<br>Isanmälnin | 10<br>gssteg 12 | 0.05.2015<br>2.05.2015 |             |  |
|     | Stämplingssystem som a<br>Ange Emit / EmiTag num                                    | används:<br>nmer senast: | Emit<br>12.05.2015      | i              |                          |                         |                 |                        |             |  |
|     | ▶ <u>Tillbaka</u>                                                                   |                          |                         |                |                          |                         |                 |                        |             |  |
|     | Klasser och deltagaravg                                                             | ifter                    |                         |                |                          |                         |                 |                        |             |  |
|     | Klass                                                                               | 1. st                    | eg                      | 2. st          | eg                       | 3. s                    | teg             | Efterhand              | sanmälan    |  |
|     |                                                                                     | Dagspris                 | Pris totalt             | Dagspris       | Pris totalt              | Dagspris                | Pris total      | lt Dagspris            | Pris totalt |  |
|     | H21                                                                                 | 0,00€                    |                         | 0,00€          |                          | 0,00€                   |                 | 0,00€                  |             |  |

Välj "Anmälning av dig själv" eller "Anmälning av andra".

| illfoga a            | nmälningar till ir           | ndividuell     | tävli  | ing         |        |          |               |    |        |
|----------------------|------------------------------|----------------|--------|-------------|--------|----------|---------------|----|--------|
| Käytössä<br>ÅM Ultra | oleva ilmoittautumisp<br>ång | porras: 1. ann | nälnin | ngssteg     |        |          |               |    |        |
| Licens               | Namn                         | Föd.år         | Lis    | EMIT-nummer | EmiTag | Föreninç | Tävlingsklass | 1. | Radera |
|                      |                              |                |        |             |        |          |               |    |        |
|                      |                              |                |        |             |        |          |               |    |        |

Välj "Tävlingsklass" och "Fortsätt".

| lfoga ai               | nmälningar till i    | ndividuell     | tävl   | ing         |        |          |               |    |        |
|------------------------|----------------------|----------------|--------|-------------|--------|----------|---------------|----|--------|
| Käytössä<br>ÅM IIItral | oleva ilmoittautumis | porras: 1. ann | nälnir | ngssteg     |        |          |               |    |        |
| Licens                 | Namn                 | Föd.år         | Lis    | EMIT-nummer | EmiTag | Föreninç | Tävlingsklass | 1. | Radera |
| 29795                  | Janlöv Matti         | 1979           | В      | 125044      |        | Åland    | -             |    | Radera |
|                        |                      |                |        |             |        |          |               |    |        |
|                        |                      |                |        |             |        |          |               |    |        |
|                        |                      |                |        |             |        |          |               |    |        |
|                        |                      |                |        |             |        |          |               |    |        |
|                        |                      |                |        |             |        |          |               |    |        |
|                        |                      |                |        |             |        |          |               |    |        |

Välj "Godkänn anmälningar". Välj "Ja" om den frågar om föreningen betalar.

| Su<br>IF  | un<br>M<br>An | nistu<br>MAr<br>mälning                | ksen<br>- PALV<br>g till individuell | <b>ELU</b><br>tävling |        |             |        |          |               |    |      |                    |
|-----------|---------------|----------------------------------------|--------------------------------------|-----------------------|--------|-------------|--------|----------|---------------|----|------|--------------------|
|           |               | Käytössä o<br><mark>ÅM Ultral</mark> i | leva ilmoittautumis<br>i <b>ng</b>   | porras: 1. ann        | nälnir | ngssteg     |        |          |               |    |      |                    |
|           |               | Licens                                 | Namn                                 | Föd.år                | Lis    | EMIT-nummer | EmiTag | Föreninç | Tävlingsklass | 1. | Pris | Föreningen betalar |
| r<br>nder |               | 29795                                  | Janlöv Matti                         | 1979                  | В      | 125044      |        | Åland    | H21           | 1  | 0,00 |                    |
|           |               | Godkän                                 | n anmälningar                        | Tillbaka              | _      |             |        |          |               | _  |      | , k                |

Sedan är anmälningen klar. Välj "Anmäl dig" och "Redigera anmälningar" om du vill göra ändringar.